## CompTIA Self-Paced Study Guide チュートリアル

### 目次

| 【サインイン方法について】 <mark>※初めにご確認下さい。</mark> | 2  |
|----------------------------------------|----|
| サインイン方法1                               |    |
| サインイン方法2                               | 5  |
| サインイン方法3                               | 6  |
| サインイン方法4                               | 8  |
| サインイン方法5                               | 10 |
| サインイン方法6                               | 11 |
| サインイン方法7                               | 12 |
| 【ブックマーク機能】                             | 13 |
| 【ハイライト・メモ機能】                           | 13 |
| 【メモ機能】                                 | 13 |
| 【注釈機能】                                 |    |
| 【検索機能】                                 | 15 |
| 【サポートをご希望の場合】                          |    |

### 【推奨環境に関して】

- PC をご利用の場合は、Win10、Mac で、Chrome、FireFox、Edge、Safali などのブラウザの最新 バージョンでご利用下さい。
- iphone、Androidのタブレットやスマートフォンでご利用の場合も、各ブラウザの最新バージョン でご利用下さい。

Android デバイスをお持ちの場合は、Chrome または Edge を使用して CompTIA Self-Paced eReader にアクセスしてください。

## 【ご利用に関して】

- アクセスキーの登録は、ご購入後360日以内にお願い致します。
- アクセスキー登録後の利用期限は360日です。以降はサポート対象外となります。
- ・ eBook の保存、印刷はできません。

## 【サインイン方法について】

「CompTIA アカウント」とは、CompTIA 認定資格に関連するテキスト、ラボ等のコンテンツや、 受験予約、受験後の履歴管理などにアクセスする際に、一回でサインインを行うためのアカウントで す。

2022 年 4 月 15 日以降、CompTIA Self-Paced Study Guide も、「CompTIA アカウント」か らのサインインでご利用いただいております。

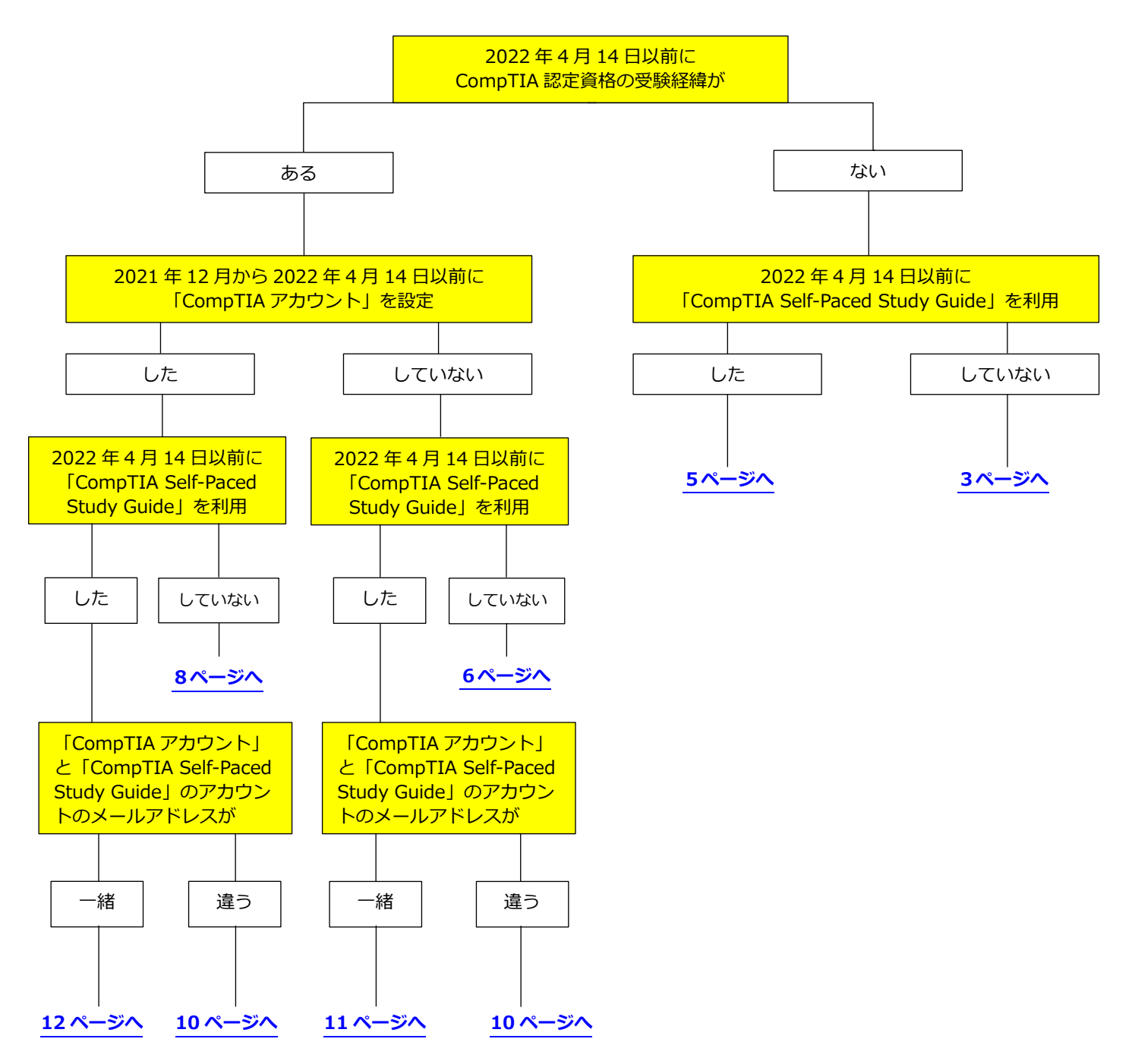

1,下記の URL を参照いただき、「CompTIA アカウント」を作成し、サインインします。 https://www.comptia.jp/pdf/20220406\_CompTIA\_accountCompTIA\_account\_manual\_signin\_2.pd f

2, サインイン後のページで、お持ちのアクセスキーを「アクセスキーの登録」に登録します。

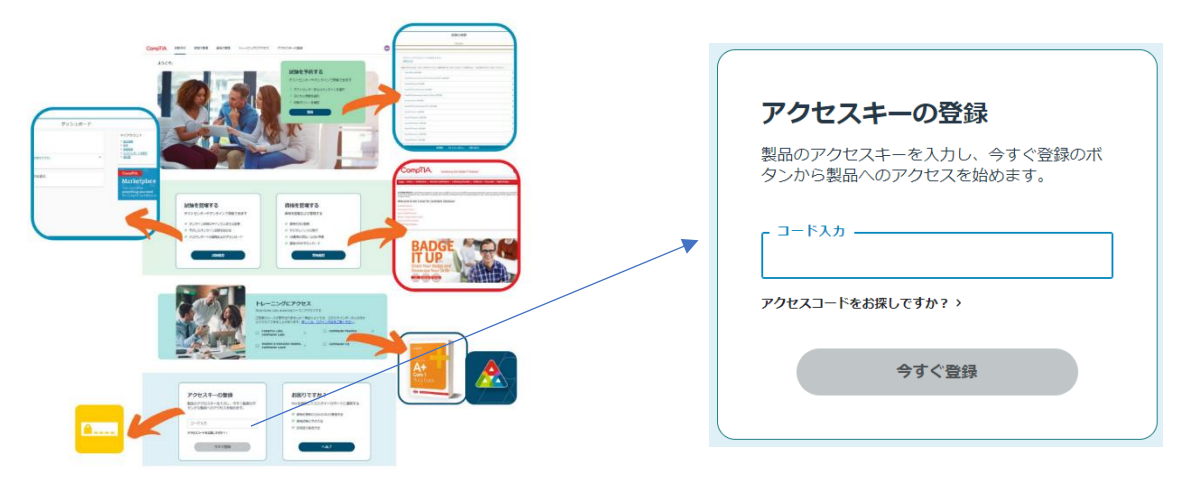

3, 下記画面が表示されましたら、「新しいトレーニングにアクセスする」を選択します。

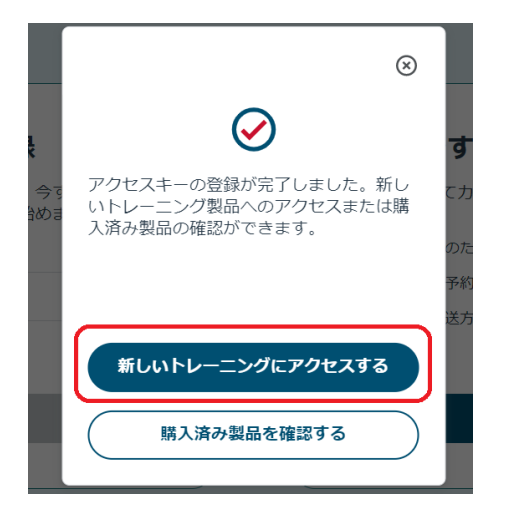

4, ご購入の CompTIA Self-Paced Study Guide が表示されます。

※対象の商品が正しくアクティブ化されると画面上に「Study Guide」が展開され、下記画面のように Guideのアイコンが表示されます。

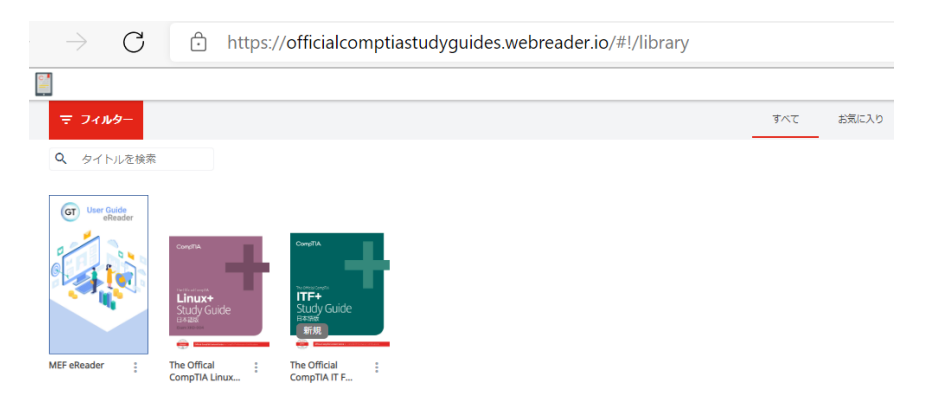

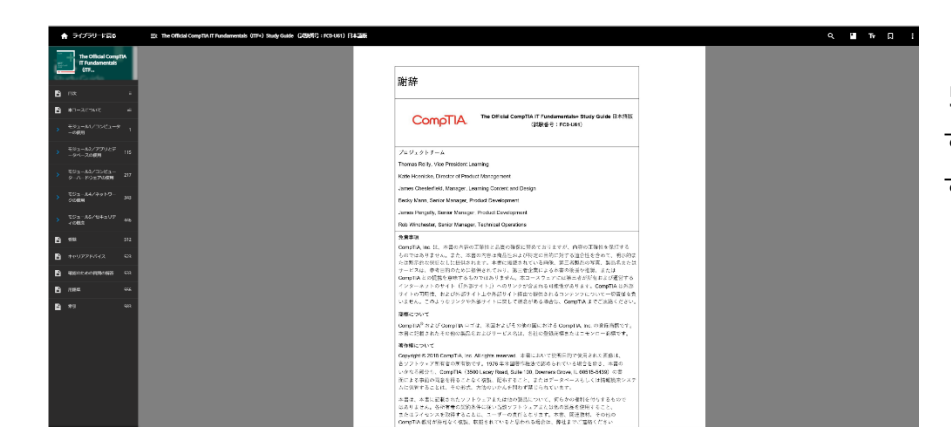

5,各Guideのアイコンをクリック することで、進めることができま す。

6, 改めてご利用になりたい場合は、CompTIA アカウントのサインイン後の画面の「トレーニングにアク

セス」に、CompTIA Self-Paced Study Guides が表示されています。下記赤枠をクリックいただくこと

で、今までご利用のサービスにアクセスいただけます。

※もし下記画像のように今までご利用のサービスが表示されない場合、ブラウザのリロードやキャッシュの クリアをお試しください。

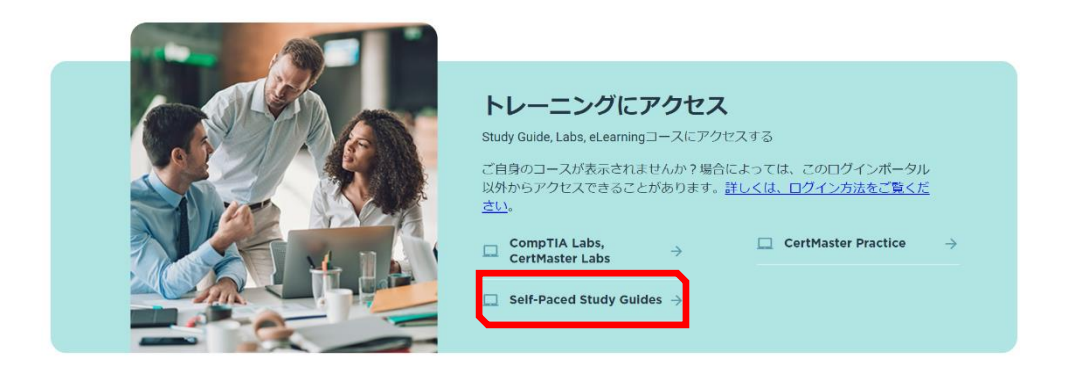

1, 下記の URL を参照いただき、「CompTIA アカウント」を作成し、サインインします。 ※**注意**※

# <u>CompTIA Self-Paced Study Guide のアカウントで利用したメールアドレス</u>で「CompTIA アカウント」を作成してください。

https://www.comptia.jp/pdf/20220406\_CompTIA\_accountCompTIA\_account\_manual\_signin\_1.pd f

2,「CompTIA アカウント」にサインインをいただきますと、「トレーニングにアクセス」に、CompTIA Self-Paced Study Guides が表示されています。下記赤枠をクリックいただくことで、今までご利用のサー ビスにアクセスいただけます。

※もし下記画像のように今までご利用のサービスが表示されない場合、ブラウザのリロードやキャッシュの クリアをお試しください。

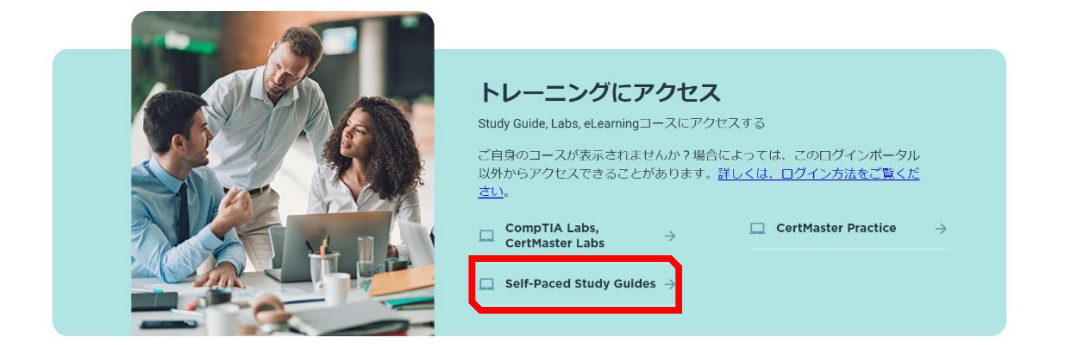

3,新しくアクセスキーを登録する場合は、「CompTIA アカウント」サインイン後のページで、「アクセス キーの登録」に登録します。

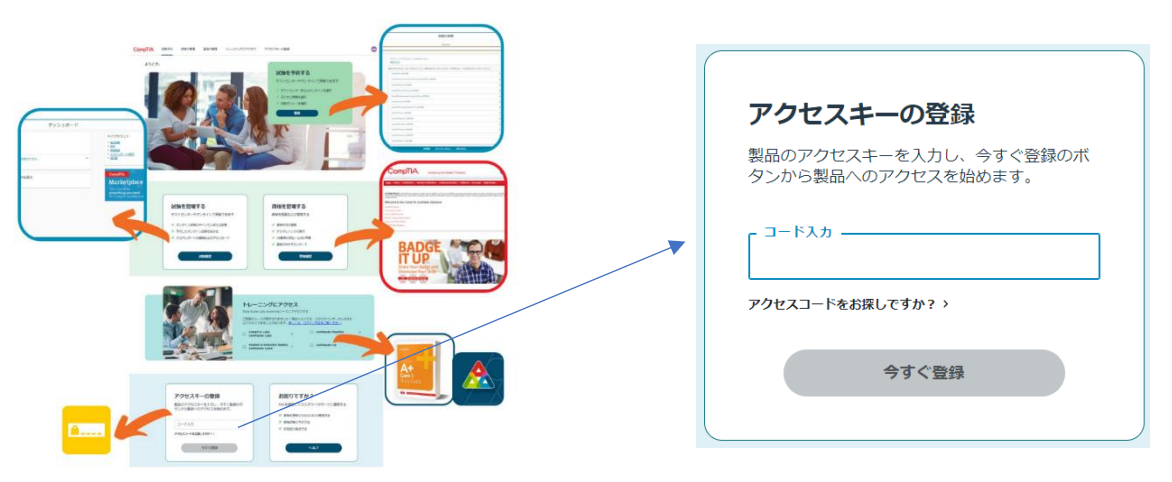

1, 下記の URL を参照いただき、「CompTIA アカウント」を作成し、サインインします。

<mark>ピアソン VUE 社の CompTIA 認定資格の試験予約で利用していたメールアドレス</mark>で「CompTIA アカウン ト」を作成してください。

https://www.comptia.jp/pdf/20220406\_CompTIA\_accountCompTIA\_account\_manual\_signin\_1.pd

2, サインイン後のページで、お持ちのアクセスキーを「アクセスキーの登録」に登録します。

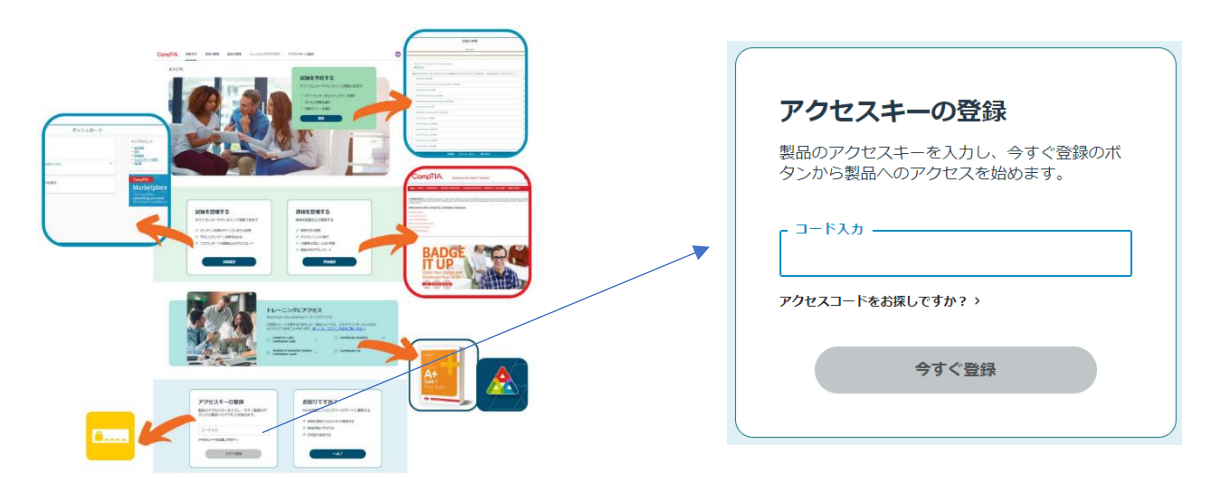

3,下記画面が表示されましたら、「新しいトレーニングにアクセスする」を選択します。

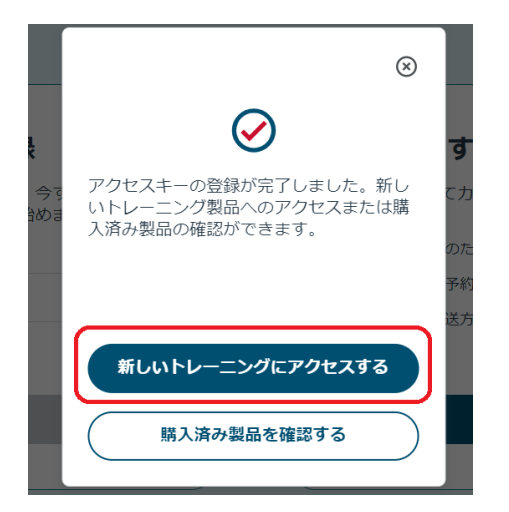

4, ご購入の CompTIA Self-Paced Study Guide が表示されます。

※対象の商品が正しくアクティブ化されると画面上に「Study Guide」が展開され、下記画面のように Guideのアイコンが表示されます。

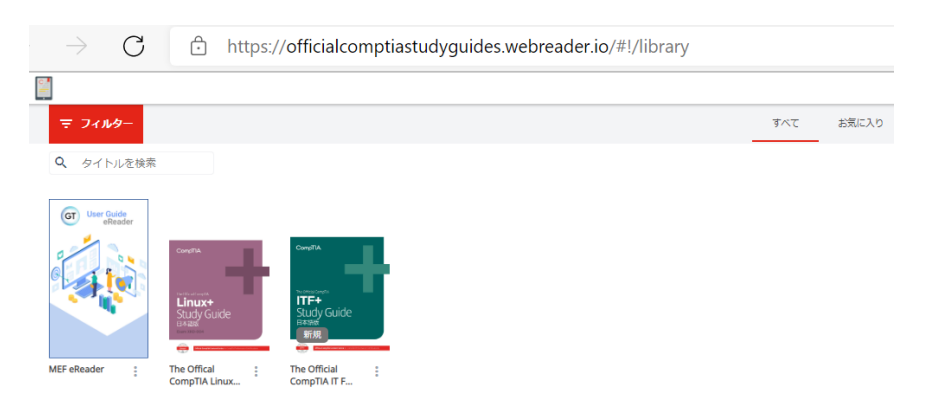

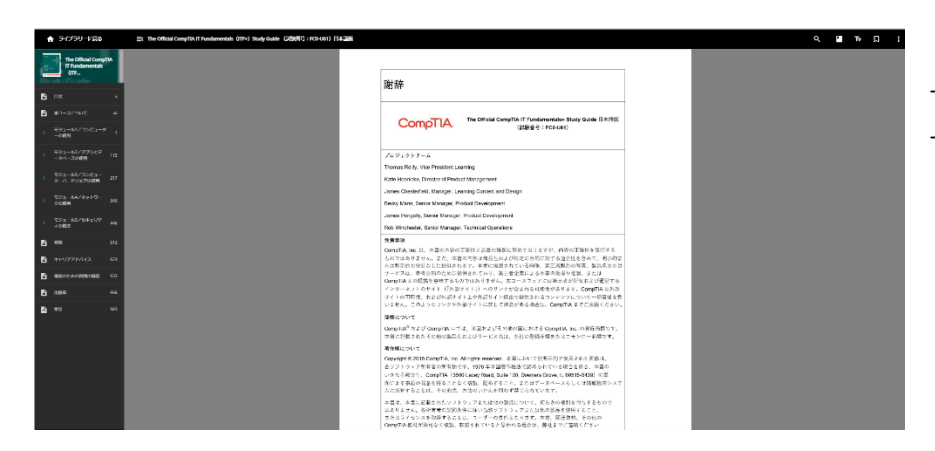

5,各Guideのアイコンをクリック することで、進めることができま す。

6,改めてご利用になりたい場合は、「トレーニングにアクセス」に、CompTIA Self-Paced Study Guides が表示されています。下記赤枠をクリックいただくことで、今までご利用のサービスにアクセスいただけま す。

※もし下記画像のように今までご利用のサービスが表示されない場合、ブラウザのリロードやキャッシュの クリアをお試しください。

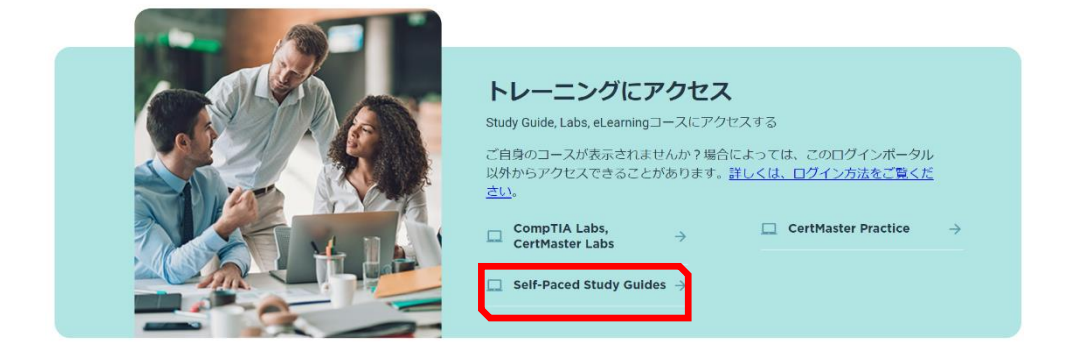

1, 下記 URL で、既にお持ちの「CompTIA アカウント」を利用し、サインインします。 https://login.comptia.org/login?ui\_locales=ja

2, サインイン後のページで、お持ちのアクセスキーを「アクセスキーの登録」に登録します。

|                     | <b>アクセスキーの登録</b><br>製品のアクセスキーを入力し、今すぐ登録のボ<br>タンから製品ののアクセスを始めます |
|---------------------|----------------------------------------------------------------|
| NE VERTICAL REPORTS | フード入力<br>アクセスコードをお深しですか? >                                     |
|                     | 今すぐ登録                                                          |

3, 下記画面が表示されましたら、「新しいトレーニングにアクセスする」を選択します。

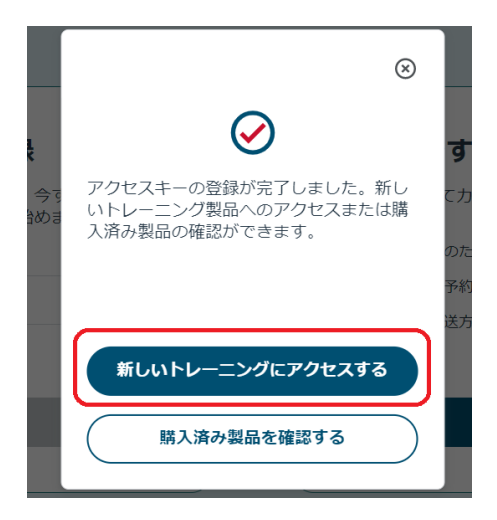

4, ご購入の CompTIA Self-Paced Study Guide が表示されます。

※対象の商品が正しくアクティブ化されると画面上に「Study Guide」が展開され、下記画面のように Guideのアイコンが表示されます。

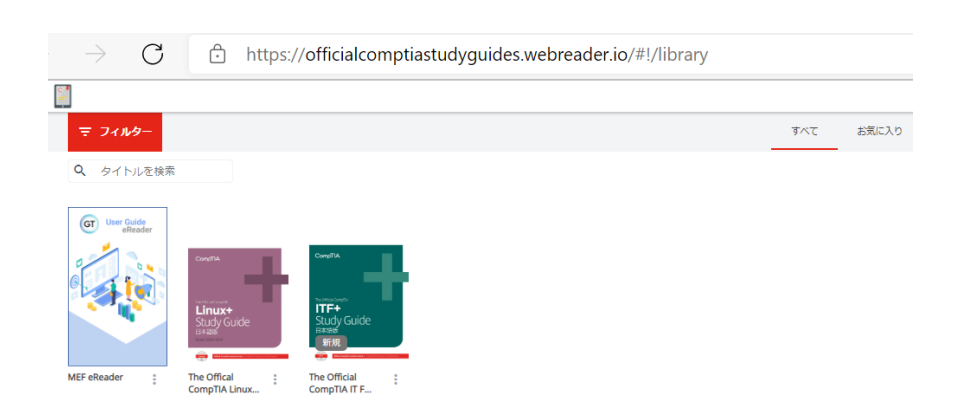

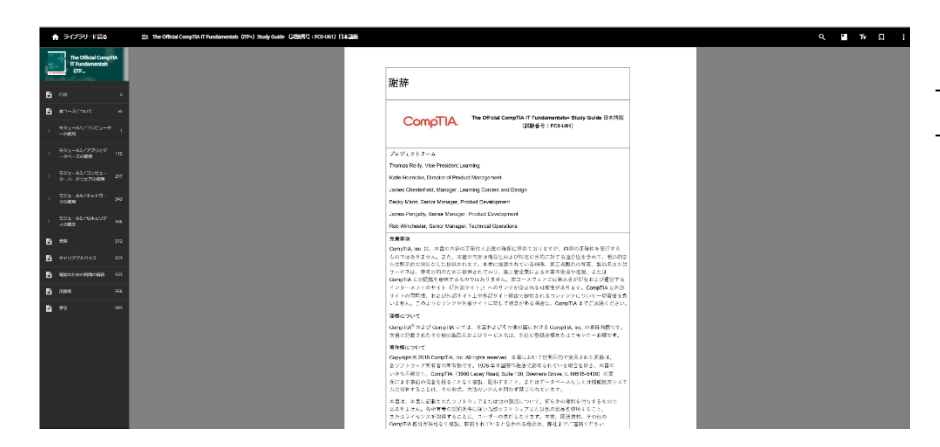

5,各Guideのアイコンをクリック することで、進めることができま す。

6, 改めてご利用になりたい場合は、「トレーニングにアクセス」に、Self-Paced Study Guides が表示され

ています。下記赤枠をクリックいただくことで、今までご利用のサービスにアクセスいただけます。

※もし下記画像のように今までご利用のサービスが表示されない場合、ブラウザのリロードやキャッシュの クリアをお試しください。

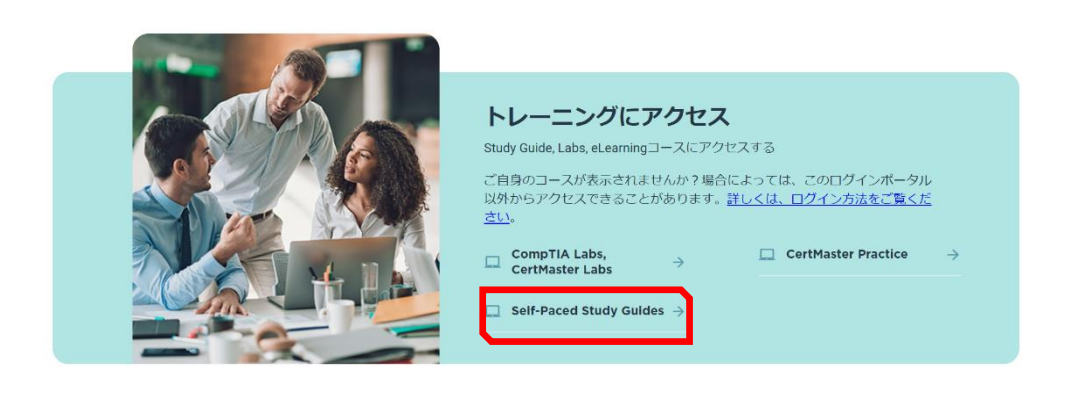

1, 下記の URL を参照いただき、「CompTIA アカウント」を作成し、サインインします。 ※**注意**※

# <u>CompTIA Self-Paced Study Guide のアカウントで利用したメールアドレス</u>で「CompTIA アカウント」を作成してください。

https://www.comptia.jp/pdf/20220406\_CompTIA\_accountCompTIA\_account\_manual\_signin\_1.pd f

2,「CompTIA アカウント」にサインインをいただきますと、「トレーニングにアクセス」に、CompTIA Self-Paced Study Guides が表示されています。下記赤枠をクリックいただくことで、今までご利用のサー ビスにアクセスいただけます。

※もし下記画像のように今までご利用のサービスが表示されない場合、ブラウザのリロードやキャッシュの クリアをお試しください。

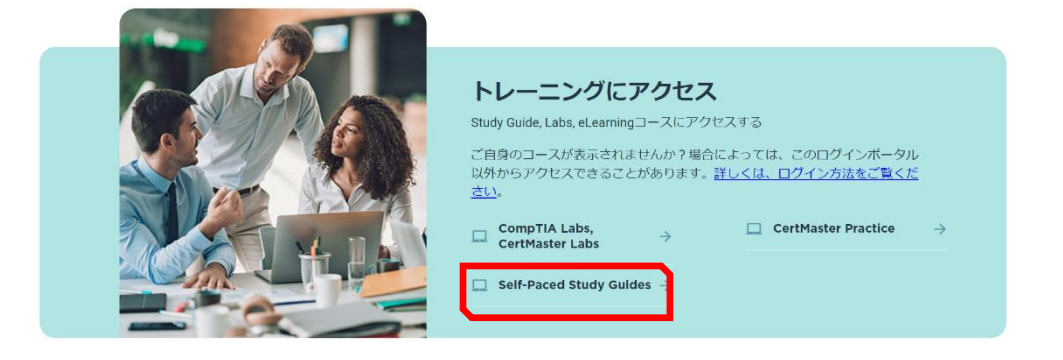

※受験予約等でお持ちの「CompTIA アカウント」と、CompTIA Self-Paced Study Guide をご利 用の際の「CompTIA アカウント」の少なくとも 2 つの「CompTIA アカウント」をお持ちになりま す。(メールアドレスで区別されます)

CompTIA アカウントを1つに統合することをご希望の場合は、下記 URL から、保有される複数の CompTIA アカウントと、統合して残したい CompTIA アカウントの情報を添えて、リクエストをお願 い致します。

https://www.comptia.jp/form/contact.html

1,下記のURLを参照いただき、「CompTIA アカウント」を作成し、サインインします。 https://www.comptia.jp/pdf/20220406\_CompTIA\_accountCompTIA\_account\_manual\_signin\_1.pd f

ピアソン VUE 社の CompTIA 認定資格の試験予約及び CompTIA Self-Paced Study Guides のアカウ ントで利用したメールアドレスで「CompTIA アカウント」を作成してください。

2,「CompTIA アカウント」にサインインをいただきますと、「トレーニングにアクセス」に、CompTIA Self-Paced Study Guides が表示されています。下記赤枠をクリックいただくことで、今までご利用のサー ビスにアクセスいただけます。

※もし下記画像のように今までご利用のサービスが表示されない場合、ブラウザのリロードやキャッシュの クリアをお試しください。

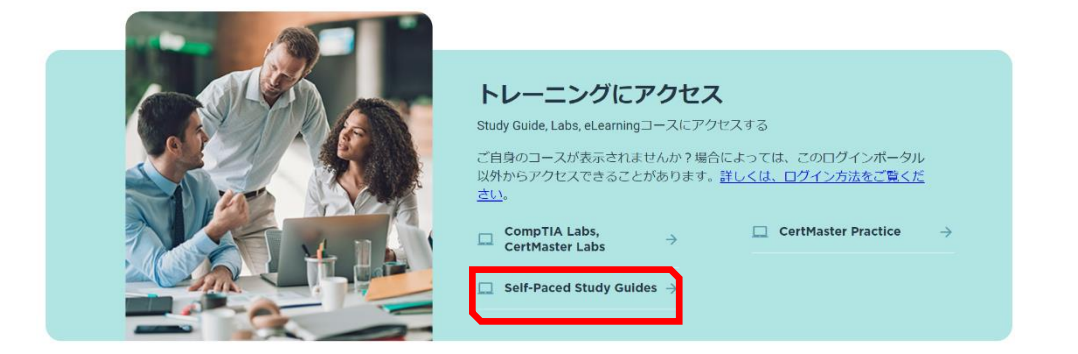

3, 新しくアクセスキーを登録する場合は、「CompTIA アカウント」サインイン後のページで、「アクセス キーの登録」に登録します。

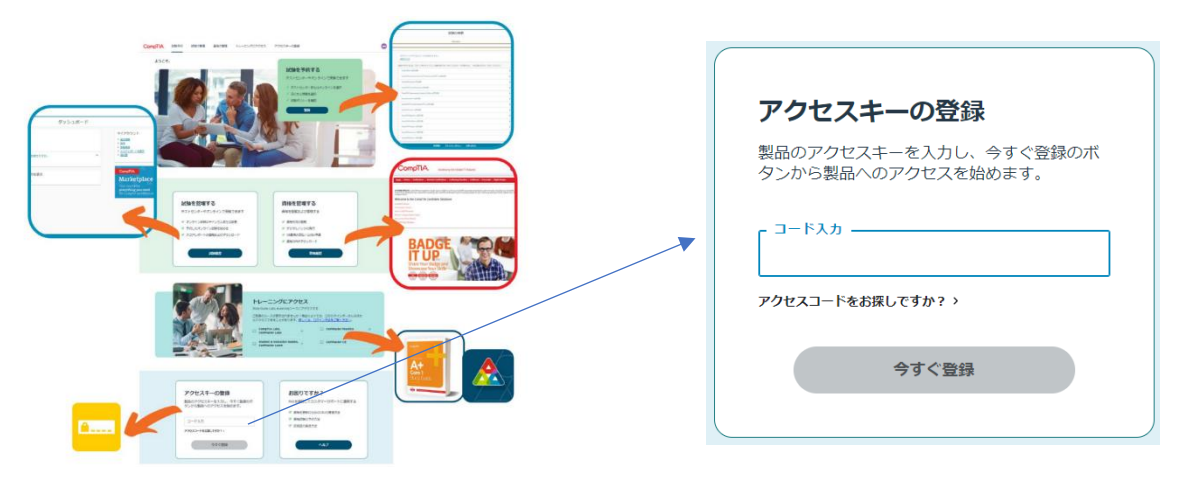

1, 下記 URL で、既にお持ちの「CompTIA アカウント」を利用し、サインインします。 https://login.comptia.org/login?ui\_locales=ja

2,「CompTIA アカウント」にサインインをいただきますと、「トレーニングにアクセス」に、CompTIA Self-Paced Study Guides が表示されています。下記赤枠をクリックいただくことで、今までご利用のサ ービスにアクセスいただけます。

※もし下記画像のように今までご利用のサービスが表示されない場合、ブラウザのリロードやキャッシュの クリアをお試しください。

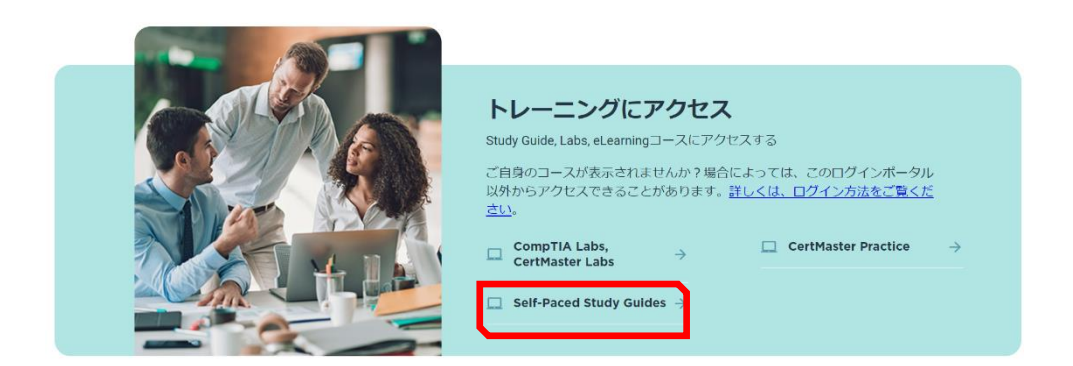

4,新しくアクセスキーを登録する場合は、「CompTIA アカウント」サインイン後のページで、「アクセス キーの登録」に登録します。

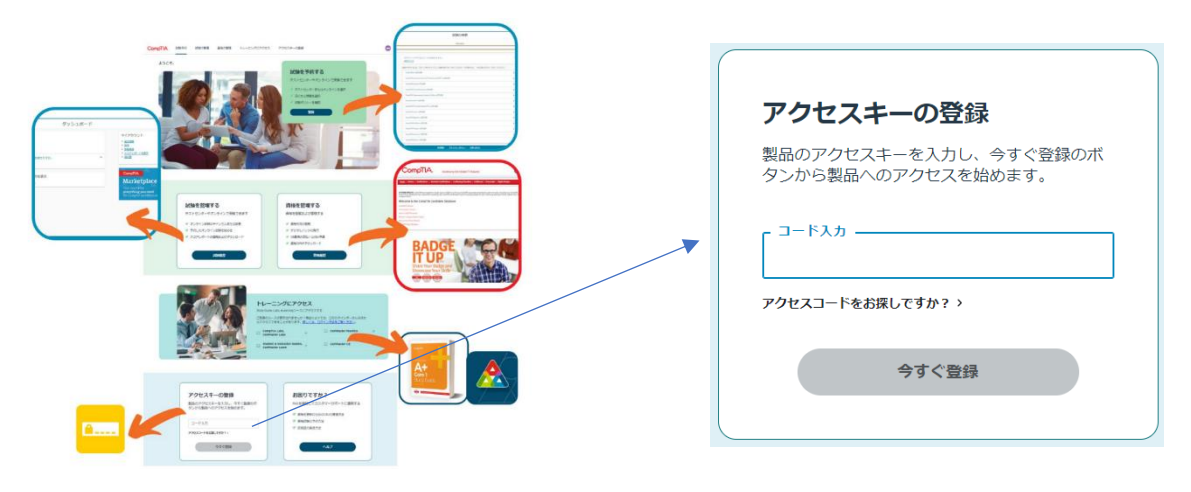

## 【ブックマーク機能】

表示しているページにブックマークをする場合、右上の「ブックマーク」を選択します。 ※14 ページの「注釈機能」参照

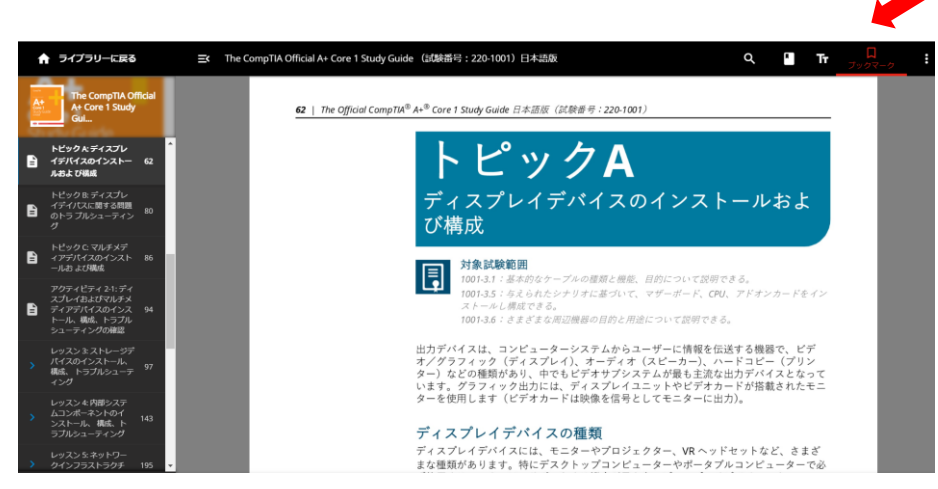

画面のように、表示されます。ブックマークしたページを閲覧したい場合は、注釈機能より閲覧することができます。

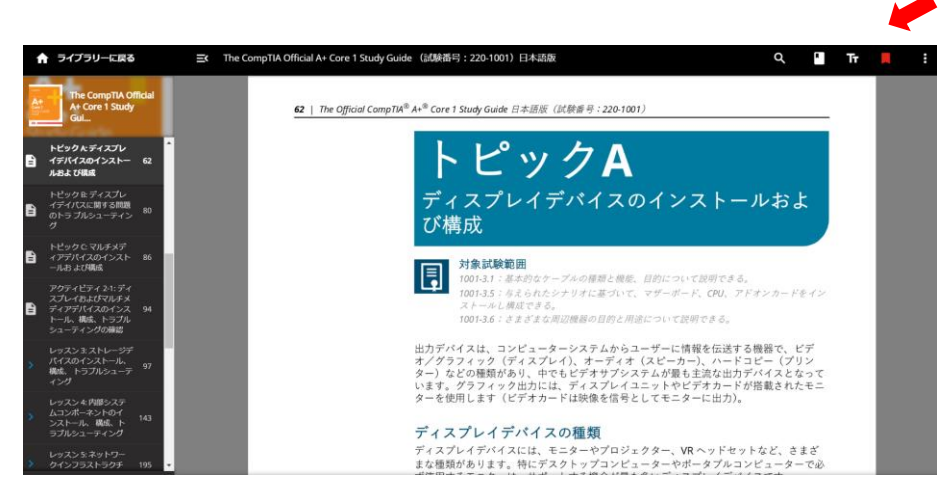

## 【ハイライト・メモ機能】

PC の場合、ページの文章を**ドラッグ**しますと画面のように「ハイライト」と「メモ」が表示されます。 (スマートフォンやスマホでご利用の場合は、ハイライトなどを入れたい単語、文の箇所を**ダブルクリッ ク、もしくは長押し**をお試しください。)

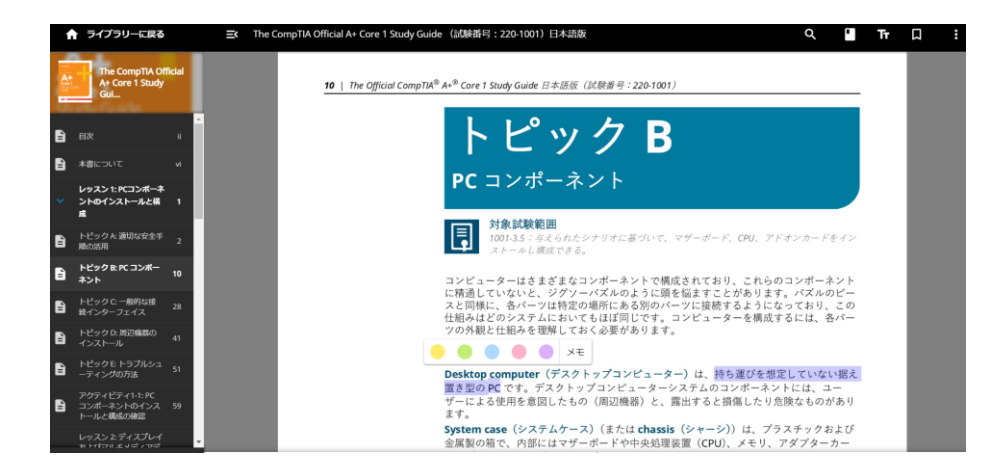

## 【メモ機能】

画面「メモ」を選択すると、以下のようなテキスト入力ができる画面となります。

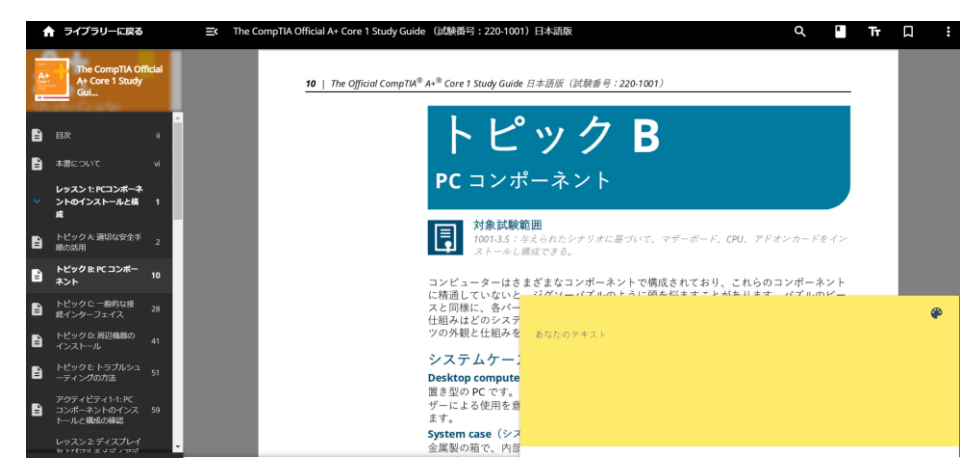

### 【注釈機能】

画面「注釈」を選択すると、まとまった項目として閲覧できるようになります。

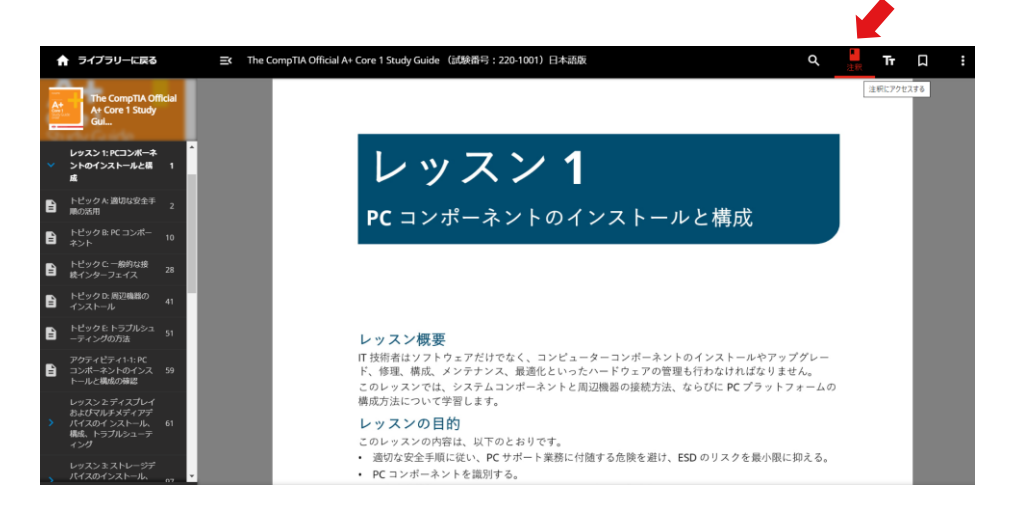

選択されたブックマーク、メモ、ハイライトなどの閲覧が可能となります。

※eBookの内容の修正・更新のため、定期的にアップデートされます。アップデート後、メモやブックマーク等で指定したページへのリンクが動作しない場合があります。

上記をご理解いただき、メモやブックマークの用途、ボリュームに応じて、注釈機能をご利用ください。

| ← 自分の注釈 |                                                                                                    | ۹. ( |
|---------|----------------------------------------------------------------------------------------------------|------|
|         | The CompTIA Official A+ Core 1 Study Guide (試験番号:<br>-<br>會戦界市日時:-2021年3月2日                                           |      |
|         | すべて (3) メモ (0) ハイライト (0) お気に入り (3)                                                                                    |      |
|         | 並べ替え:コンテンジの風疹 マ<br>レッスンミストレージデバイスのインストール。構成、トラブルシューティング/97 所りた マ<br>たり                                                |      |
|         | 97<br>• • • • • • • • • • • • • • • • • • •                                                                           |      |
|         | <ul> <li>レッスンとディスプレイおよびマルチメディアデバイスのインストール、構成、トラブルシュ 皆02. *</li> <li>ティング・トビック &amp; ディスプレイデバイスのインストールおよび構成</li> </ul> |      |
|         | トビック たディスプレイデバイスのインストールおよび構成                                                                                          |      |
|         | ■ ブックマーク 2021/03/23 :                                                                                                 |      |

### 【検索機能】

画面「検索」を選択し、検索したいキーワードを入力します。

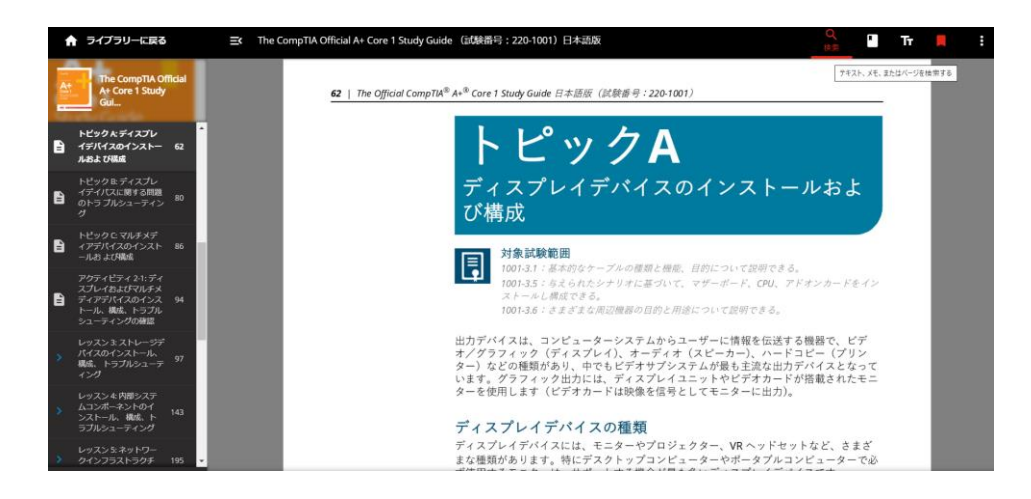

例) CPU で検索すると、以下のように CPU のキーワードが含まれたページが表示されます。

| CPU |                                                                                                    | <i><b>クリ</b></i> 7 |
|-----|----------------------------------------------------------------------------------------------------|--------------------|
|     | コンデンツ (303) 注釈識: (0)                                                                                                    |                    |
|     | コンテンツ中に ペPU が 303 作見つかりました                                                                                                    |                    |
|     | パージ・目次                                                                                                    |                    |
|     | (1 <b>n8版)</b><br>«                                                                                                    |                    |
|     | ベージ・トビック 8: PC コンボーネント<br>(2 存出現) きらに高宗する                                                                                                    |                    |
|     | «…トビックB対象試験範囲1001-3.5:与えられたシナリオに基づいて、マザーボード、 <mark>CPU</mark> 、アドオンカードをイン<br>ストールレ爆気できる。フンビューターはさまざまなコンボーネントで爆成されており、ごれらのコンポーネントに<br>感謝していないと、さパレーにていいたうに感染性が含ったがあります。パゴルのビーンと回帰に、多パールは持ち |                    |
|     | の場所にある別のパーツに接続するようになっており、この仕組みはどのシステムにおいてもほぼ同じです。コンビ<br>ユーターを構成するには、名パーツの外観と仕組みを理解しておく必要があります。システムケ… >                                                                                    |                    |
|     | γ−59+15<br>(παφ                                                                                                    |                    |
|     | (1988)<br>«PCコンボーネントのインストールと構成 トビックBマザーボードコネクタの種類どのマザーボードにも <mark>CPU</mark> やメ<br>モリ、ディスクドライブ、周辺機器に接続するためのコネクタが付いていますが、コネクタの種類や数はマザーボー                                                   |                    |
|     | モリ、ディスクドライブ、周辺機器に接続するためのコネクタが付いていますが、コネクタの種類や数はマザーボー                                                                                                    |                    |

## 【サポートを希望の場合】

下記サイト内の、右下にあります「ヘルプ」ボタンをクリックし、立ち上がるフォームから内容をご送信く ださい。

https://help.comptia.org/hc/ja

リクエストフォームの「Request Type」で「Training Content Issue(コンテンツに関する問合せ)」をご 選択の上、内容をご送信ください。日本語でご入力が可能です。

※CompTIA 日本支局では正確な回答ができかねるため、CompTIA 米国本部より回答いたします。

※お問い合わせ内容によっては、回答が英語になります可能性がございますが、ご確認いただけますようお願いいたします。 あらかじめご了承の程お願いいたします。

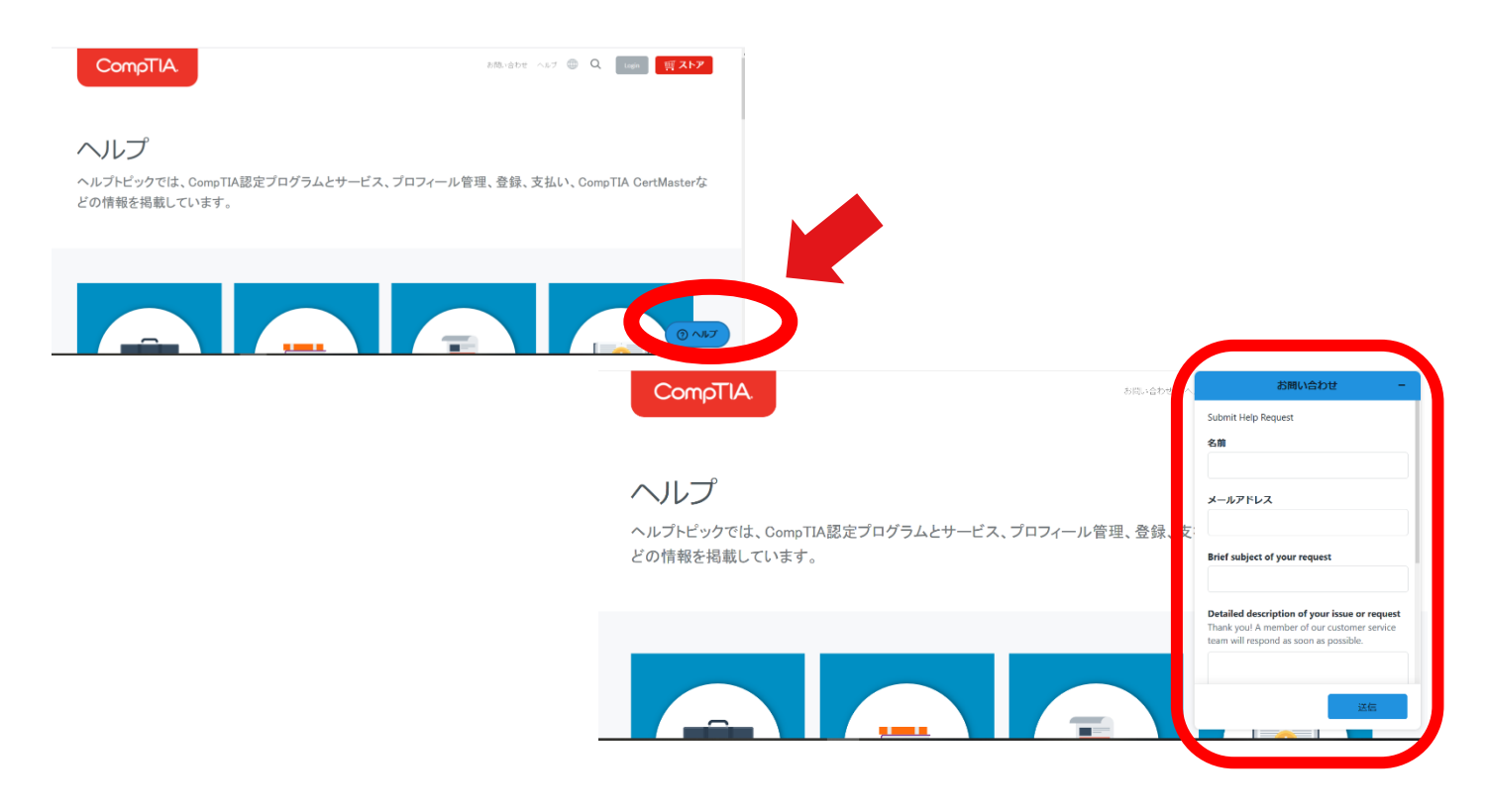

#### 変更、追加履歴

- 2021/03/24 各画像修正
- 2021/06/29 eBook保存、印刷不可を追加
- 2021/10/13 注釈機能の注意事項を追加
- 2022/4/19 SSO 対応の追加